**KURZANLEITUNG VERSION: 1.1** 

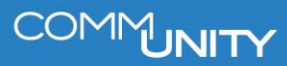

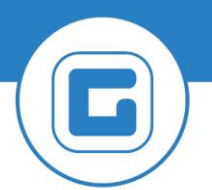

### Kommunalsteuer aus dem Zahlstapel klären

# 1 Klärungsbearbeitung: Zahlungsstapel (FPCPL)

Im Bereich **Steuern/Abgaben** werden für Vorschreibungen (Verträge in der **RE80**), **Annahmeanordnungen (FKKORD1)** und Buchungen im **Kassenbuch (FPCJ)** eigene Buchungsbelege erzeugt. Diese Buchungen werden täglich über Nacht aus dem **PSCD-Modul** (**Steuern/Abgaben**) in das **FI-Modul (Buchhaltung**) übergeleitet.

**HINWEIS**: In der Transaktion **Klärungsbearbeitung Zahlungsstapel (FPCPL)** scheinen jene Einnahmen als Klärungsfälle auf, welche vom System nicht automatisch einem abgabepflichtigen Geschäftspartner zugeordnet werden konnten.

#### 1.1 Einstieg in den Zahlstapel

Die Transaktion für den Zahlstapel ist zu öffnen und mit Klick auf die Schaltfläche "*Ausführen*" zu starten. Danach werden alle Zahlstapel, welche noch zu klären sind, aufgelistet:

| I | 4enü 🖌                        |           | 🕷 (    | 🔗 民 🕴 🏏 Dez                                                                                                    | entrale | Klärung 🖌  | Klären |            | Status     | 🔁 All |     | i Detail   | 4  | 0 |  |
|---|-------------------------------|-----------|--------|----------------------------------------------------------------------------------------------------|---------|------------|--------|------------|------------|-------|-----|------------|----|---|--|
| 1 | Arbeitsvorrat: Zahlungsstapel |           |        |                                                                                                    |         |            |        |            |            |       |     |            |    |   |  |
|   | Klärungsfälle                 |           |        |                                                                                                    |         |            |        |            |            |       |     |            |    |   |  |
| 昆 | Status                        | BearbZst. | Status | Stapel                                                                                                    | Pos     | BuchngsDat | Währg  | Zahlbetrag | BankVerKto | BuKr. | Ver | wendungste | xt |   |  |
|   |                               |           | Frei   |                                                                                                    | 43      | 05.11.2014 | EUR    | 100,00     | 210002     | T015  | ZAH | ILUNG KST  |    |   |  |
|   |                               |           | Frei   | the state of the state of the s | 23      | 05.11.2014 | EUR    | 50,00      | 210002     | T015  | ZAH | LUNG KST   |    |   |  |
|   |                               |           | Frei   |                                                                                                    | 50      | 05.11.2014 | EUR    | 100,00     | 210002     | T015  | TES | T ZAHLUNG  |    |   |  |
|   |                               |           | Frei   | -                                                                                                    | 12      | 05.11.2014 | EUR    | 50,00      | 210002     | T015  | ZAH | LUNG VS    |    |   |  |
|   |                               |           | Frei   | and the second second                                                                                                    | 36      | 05.11.2014 | EUR    | 50,00      | 210002     | T015  | ZAH | LUNG KST   |    |   |  |

## 2 Darstellung im Klärungsbereich

Wenn eine Einzahlung auf eine Kommunalsteuerzahlung hindeutet, kann diese mit einem **Doppelklick in eine Zeile** geöffnet werden:

| Menü 🖌 💽 🔚   🜏 😪 🖉 🛛 🕄 Buchungsbeleg      | Buchen Buchen i     | m Dialog Buchen mit    | Vorschlag 🖂 İ   🚔 🕯        |
|-------------------------------------------|---------------------|------------------------|----------------------------|
| Position klären: Detailangaben u          | ınd Selektioner     | 1                      |                            |
| Stapel SEMINARGEORG Position 23           | Zahlbetrag          | 50,00                  | EUR                        |
| Zahlungsdaten Selektionen Verwendungszwec | k Klärungsnotiz     | Klärung Buchungso      | daten                      |
| Selektionsvorschlag                       |                     |                        |                            |
| De Geschäfts Vertragskonto Vertrag        | Zusatzangabe        | Teilbetrag             | Fällig bis 15.11.14        |
| T015*                                     |                     |                        | 0,0 🔢                      |
|                                           |                     | 1                      |                            |
|                                           |                     |                        |                            |
|                                           |                     |                        | A                          |
|                                           |                     |                        |                            |
|                                           |                     |                        |                            |
| Geschaftspartner 1015*                    | Zu klarende Zahlung |                        |                            |
| Keine Adressangaben vorhanden             | Zahlbetrag          | 50,00                  | EUR Teilklärung            |
|                                           |                     |                        |                            |
| 2                                         | Auftraggeber        |                        |                            |
|                                           | Bankkonto           |                        | <b>V</b>                   |
|                                           | Verwandungstaat     |                        |                            |
|                                           | Letzte Meldung      | ZARLUNG KST            | Goochäftenartnor * verba   |
|                                           | Leczte Meldung      | Kein verträgskonto zum | r Geschaftspartner * vorna |

| # | Bereich                                          |
|---|--------------------------------------------------|
| 1 | Klärungsbereich mit Eingaben                     |
| 2 | Details zum selektierten Geschäftspartner        |
| 3 | Details zur geleisteten Zahlung laut Kontoauszug |

## 2.1 Der Geschäftspartner wird nicht vorbelegt/vorgeschlagen

Wenn in Bereich 1 keine Vorschlagswerte vorhanden sind, sollte der Geschäftspartner eingetragen werden. Dazu kann die **F4-Suchhilfe** verwendet werden. Abschließend ist der GP mit **"Enter"** zu bestätigen.

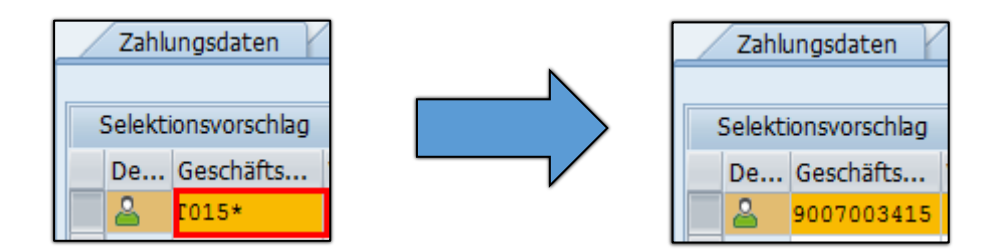

Durch den Druck auf "*Enter*" wird im Bereich zu den Geschäftspartnerdaten der GP angezeigt:

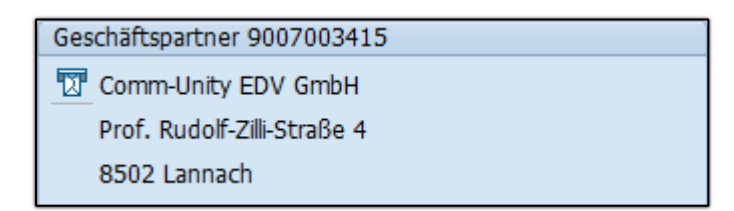

#### 2.2 Der Geschäftspartner wird vorgeschlagen

Findet sich im Feld ein Geschäftspartnervorschlag, so wird die Nummer direkt im Klärungsbereich sowie dessen Daten zusätzlich im GP-Bereich angezeigt:

| /   | Zahlungsdaten Selektionen Verwendungszweck Klärungsnotiz Klärung Buchungsdaten |                |               |         |                     |            |                                             |  |  |  |  |  |  |
|-----|--------------------------------------------------------------------------------|----------------|---------------|---------|---------------------|------------|---------------------------------------------|--|--|--|--|--|--|
|     |                                                                                |                |               |         |                     |            |                                             |  |  |  |  |  |  |
| Se  | Selektionsvorschlag                                                            |                |               |         |                     |            |                                             |  |  |  |  |  |  |
| 0   | )e                                                                             | Geschäfts      | Vertragskonto | Vertrag | Zusatzangabe        | Teilbetrag | Fällig bis 15.11.14                         |  |  |  |  |  |  |
|     | <u> </u>                                                                       | 9007004255     |               |         |                     |            | 0,0 🔢                                       |  |  |  |  |  |  |
|     |                                                                                |                |               |         |                     |            |                                             |  |  |  |  |  |  |
|     |                                                                                |                |               |         |                     |            |                                             |  |  |  |  |  |  |
|     |                                                                                |                |               |         |                     |            | <u>ــــــــــــــــــــــــــــــــــــ</u> |  |  |  |  |  |  |
|     |                                                                                |                |               |         |                     |            | <b>T</b>                                    |  |  |  |  |  |  |
|     | ( )÷                                                                           |                |               |         |                     |            | + >                                         |  |  |  |  |  |  |
| Ges | chäf                                                                           | tspartner 900  | 7004255       |         | Zu klärende Zahlung |            |                                             |  |  |  |  |  |  |
| IJ  | Mus                                                                            | sterforderung  | GmbH          |         | Zahlbetrag 50       | ,00 EU     | IR Teilklärung                              |  |  |  |  |  |  |
|     | Fina                                                                           | anzamtsplatz 1 |               |         |                     |            |                                             |  |  |  |  |  |  |
|     | 101                                                                            | 0 Wien         |               |         | Auftraggeber        |            |                                             |  |  |  |  |  |  |
|     |                                                                                |                |               |         | Bankkonto           |            |                                             |  |  |  |  |  |  |

**ACHTUNG**: Dieser Vorschlag sollte vor den nachfolgenden Schritten unbedingt kontrolliert werden. Wenn der falsche GP ausgesucht ist, muss die vorgeschlagene Nummer ersetzt werden. (Passt der vorgeschlagene GP zu den Daten aus der "*Zu klärenden Zahlung*"?

#### 2.3 Selektion des Kommunalsteuervertrages

Im nächsten Schritt benötigt GeOrg die Information, auf welches Vertragskonto die geleistete Zahlung zu buchen ist. Hier ist der *Kommunalsteuervertrag zu selektieren*. Dazu den Cursor auf das Feld "*Vertrag*" positionieren und mittels der Suchhilfe die Auswahl beginnen:

| Zahlungsdaten Selektionen Verwendungszweck | Klärungsnotiz Klärung Buchungsdaten       |
|--------------------------------------------|-------------------------------------------|
| Selektionsvorschlag                        |                                           |
| De Geschäfts Vertragskonto Vertrag         | Zustrangabe Tellbetrag Fälig bis 15.11.14 |
|                                            | 🖻 Referenzangaben aus dem Vertrag (3)     |
|                                            | Suchhilfe zur Vertragsreferenz            |
| 4 <b>b</b>                                 | Geschäftspartner E 9007003415 @           |
| Geschäftspartner 9007003415                | Zu kläre                                  |
| Comm-Unity EDV GmbH                        | Zahlbet                                   |
| Prof. Rudolf-Zilli-Straße 4                | Subapplikation                            |
| 8502 Lannach                               | Auftrag                                   |
| ₩ AT02320000000641605                      | Bankkor Maximale Trefferzahl 500          |
| RAIFFEISENLANDESBANK NIEDERÖSTERREICH-WIE  | Verwen                                    |
| <ul> <li>✓ ● 38</li> </ul>                 | Letzte M                                  |

Die GP-Nummer wird automatisch eingesetzt, daher reicht ein Druck auf "*Enter*". Die Vertragsgegenstände werden angezeigt. Hier ist die "*Kommunalsteuer*" zu wählen:

| ☑ Referenzangaben aus dem Vertrag (3) 11 Einträge gefunden |                                                                         |     |  |  |  |  |  |  |  |  |  |
|------------------------------------------------------------|-------------------------------------------------------------------------|-----|--|--|--|--|--|--|--|--|--|
| Suchhilfe zur Vertragsreferenz                             |                                                                         |     |  |  |  |  |  |  |  |  |  |
|                                                            |                                                                         |     |  |  |  |  |  |  |  |  |  |
|                                                            |                                                                         |     |  |  |  |  |  |  |  |  |  |
| Geschäftspartner: 9007003415                               |                                                                         |     |  |  |  |  |  |  |  |  |  |
| Vertragoko Vertrag                                         | SubapVertragsbeschr.                                                    |     |  |  |  |  |  |  |  |  |  |
| T015/100000000150                                          | 9 Vertrag T015/100000000150 Wasser öff.rechtl. (A) Wuttei Josef Wilhelm |     |  |  |  |  |  |  |  |  |  |
| T015/100000000209                                          | 9 Vertrag T015/10000000209 Wasser öff.rechtl. (A) Karl Gerald           |     |  |  |  |  |  |  |  |  |  |
| 881000355800 T015/100000000386                             | 9 Vertrag T015/10000000386 Grundsteuer Comm-Unity EDV GmbH              |     |  |  |  |  |  |  |  |  |  |
| 881000355800 T015/100000003115                             | 9 Vertrag T015/100000003115 Abfall Comm-Unity EDV GmbH                  |     |  |  |  |  |  |  |  |  |  |
| 881000356704 T015/100000003131                             | 9 Vertrag T015/100000003131 Hundeabgabe Comm-Unity EDV GmbH             |     |  |  |  |  |  |  |  |  |  |
| 882000062672 200001490                                     | Sonstige Gebühren (Sonstige Abgaben)                                    |     |  |  |  |  |  |  |  |  |  |
| 882000062672 200001782                                     | Sonstige Gebühren (Sonstige Abgaben)                                    |     |  |  |  |  |  |  |  |  |  |
| 882000062672 200002051                                     | Bauabgabe (Bauabgabe) 👝                                                 |     |  |  |  |  |  |  |  |  |  |
| 882100062657 210000892                                     | Sonstige Produkte/Dienstlengen (Produkte)                               |     |  |  |  |  |  |  |  |  |  |
| 884000034800 400028873                                     | Kommunalsteuer (Kommunalsteuer)                                         |     |  |  |  |  |  |  |  |  |  |
| 884100016603 410008505                                     | Tourismusinteressentenb. STMK (Tourismusinteressentenb. STMK)           |     |  |  |  |  |  |  |  |  |  |
|                                                            |                                                                         |     |  |  |  |  |  |  |  |  |  |
| 11 Einträge gefunden                                       |                                                                         | /// |  |  |  |  |  |  |  |  |  |

Wird der Kommunalsteuervertrag ausgewählt, so erfolgt die Eintragung des Vertragskontos sowie der Vertragsnummer in den Auswahlbereich:

| Za                  | nlungsdaten | Selektionen   | Verwendungszweck | Klärungsnotiz Klä | rung Buchungsdate |  |  |  |  |  |  |
|---------------------|-------------|---------------|------------------|-------------------|-------------------|--|--|--|--|--|--|
|                     |             |               |                  |                   |                   |  |  |  |  |  |  |
| Selektionsvorschlag |             |               |                  |                   |                   |  |  |  |  |  |  |
| De.                 | Geschäfts   | Vertragskonto | Vertrag          | Zusatzangabe      | Teilbetrag        |  |  |  |  |  |  |
| - 2                 | 9007003415  | 884000034800  | 400028873        |                   |                   |  |  |  |  |  |  |

#### 2.4 Eingabe des Periodenschlüssels zur Zuordnung der Zahlung zu einer bestimmten Periode

**ACHTUNG**: Wird diese Eingabe nicht getätigt, so wird die Kommunalsteuer keiner Periode zugeordnet und somit bei der Jahreserklärung eines GP **NICHT BERÜCKSICHTIGT**.

Im Feld "*Zusatzangabe*" ist nun die Periode in einem bestimmten Format anzugeben:

#### 2.4.1 Monatliche Zahlungen

Handelt es sich um eine Zahlung für ein bestimmtes Monat ist das Format "*P* [Leerzeichen] MMJJ" anzugeben.

| l | Beispiel: P 0124 |
|---|------------------|
|   | Zusatzangabe     |
|   | P 0124           |

#### 2.4.2 Zahlungen aus der Nachverrechnung für die Jahresperiode

Hier ist das Format "*P [Leerzeichen] JJJJ*" anzuwenden.

| Beispiel: P 2023 |             |  |  |  |  |  |  |  |
|------------------|-------------|--|--|--|--|--|--|--|
| Z                | usatzangabe |  |  |  |  |  |  |  |
| P                | 2023        |  |  |  |  |  |  |  |

#### **2.5 Fertiges Beispiel**

| / | Zahlu               | ingsdaten 🍸 | Selektionen   | Verwendungszweck | Klärungsnotiz Klär | ung Buchungsdater |  |  |  |  |  |  |
|---|---------------------|-------------|---------------|------------------|--------------------|-------------------|--|--|--|--|--|--|
|   |                     |             |               |                  |                    |                   |  |  |  |  |  |  |
|   | Selektionsvorschlag |             |               |                  |                    |                   |  |  |  |  |  |  |
|   | De                  | Geschäfts   | Vertragskonto | Vertrag          | Zusatzangabe       | Teilbetrag        |  |  |  |  |  |  |
|   | 8                   | 9007003415  | 884000034800  | 400028873        | P 0124             |                   |  |  |  |  |  |  |

#### 2.6 Verbuchung der Zahlung

Um die Zahlung zu verbuchen, ist ein auf Klick die Schaltfläche "**Buchen**" (<sup>Buchen</sup>) aus der Menüleiste erforderlich.

| Menü 🗾 🕑 🔚   🕢 🚫 😡   🗟 Buchungsbeleg | Buchen Buchen im Diak | og |
|--------------------------------------|-----------------------|----|
| Position klären: Detailangaben u     | und Selektionen       |    |

Durch das Buchen werden auf dem Geschäftspartner 2 Belege erstellt. Der "*LA*" – Beleg stellt die offene Forderung dar, der "*ZG*" – Beleg steht hier für die Zahlung.

| Ü     | Übersicht Postenliste Salden Korrespondenz Zahlungsliste Rollen KS-Übersicht Erklärungen Finanzstrom Archivdaten Eigentün |                |     |           |                 |   |        |     |                       |      |        |           |                                |                     |
|-------|----------------------------------------------------------------------------------------------------|----------------|-----|-----------|-----------------|---|--------|-----|-----------------------|------|--------|-----------|--------------------------------|---------------------|
| Sec K |                                                                                                    |                |     |           |                 |   |        |     |                       |      |        |           |                                |                     |
|       |                                                                                                    |                |     |           |                 |   |        |     |                       |      |        |           |                                |                     |
| Konte | enstand                                                                                                    | l für 90070034 | 415 |           |                 |   |        |     |                       |      |        |           |                                |                     |
| BA    | Am                                                                                                    | Belegnr        | Ρ   | Vertrag   | Nettofälligkeit | Е | Fällig | Aug | <sup>∞</sup> Noch off | PerS | HVorg. | Teilvorg. | Erläuternder Text              | Text                |
| LA    | 00                                                                                                    | 9530000000     | 1   | 400028873 | 05.11.2014      | 5 | i0,00  |     | 50,00                 | 0124 | 4010   | 0200      | Kommunalsteuer Vorauszahlungen | Lastschrift/Faktura |
| ZG    | >                                                                                                    | 5506000014     | 1   | 400028873 |                 | 5 | i0,00- |     | 50,00-                | 0124 | 0060   | 0100      | Akonto                         |                     |

FRAGE: Warum wird die Forderung erst zum Zeitpunkt der Buchung erstellt?

Die Kommunalsteuer ist eine **Selbsterklärer-Abgabe**. Daher ist die Kommunalsteuer von der Partei selbst zu berechnen und fristgerecht zu entrichten. GeOrg kann somit erst durch die Verbuchung der Zahlung **die entsprechende Forderung anlegen**.